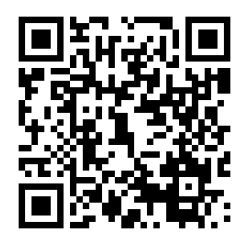

Dirección General de Educación Secundaria Técnica Subdirección de Escuelas Secundarias Técnicas en el Distrito Federal Área 2 Norte de Operación y Gestión Escuela Secundaria Técnica No. 16 "Tomás Alva Édison" Subdirección de Desarrollo Escolar

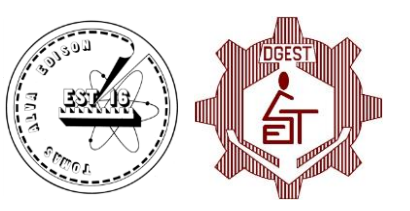

## iTest: Instrumento de detección de perfil profesiográfico

Guía de uso

## El software iTest

Descargue el software por cualquiera de las siguientes opciones:

- a) Pulse en el siguiente link: iTest
- b) Escriba directamente la dirección en su buscador: https://www.dropbox.com/s/h6tsy2pi5lcq5ox/iTest.exe?dl=0

## Guía de uso

1. Abra el software iTest y escriba su nombre en la caja de texto. Pulse el botón morado para ingresar al Test.

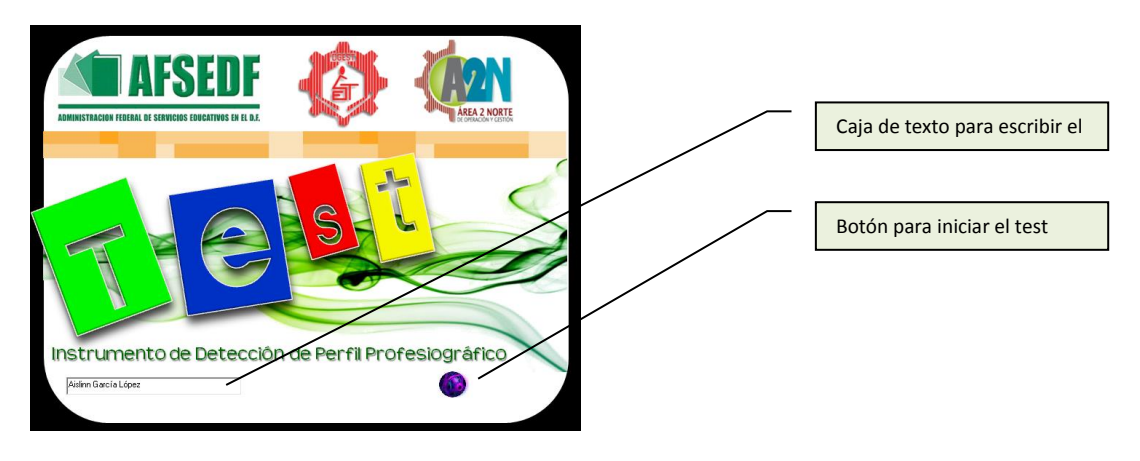

2. Conteste cada una de las preguntas, seleccionando alguna de las opciones de respuesta.

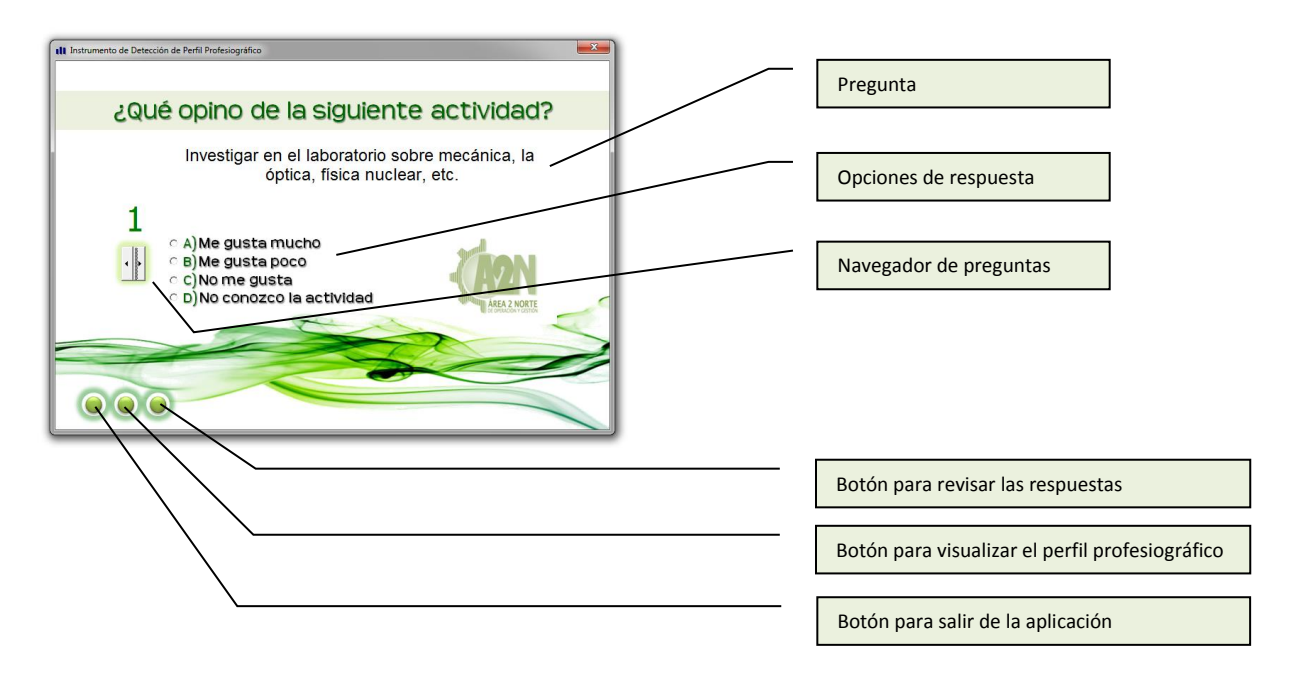

3. El Test está conformado por **204 preguntas**. Es importante contestar todas para obtener un buen perfil profesiográfico. Al terminar de contestar las preguntas, pulse el botón central "Ver mi perfil". Aparecerá una nueva pantalla. En ella pulse "Generar perfil"

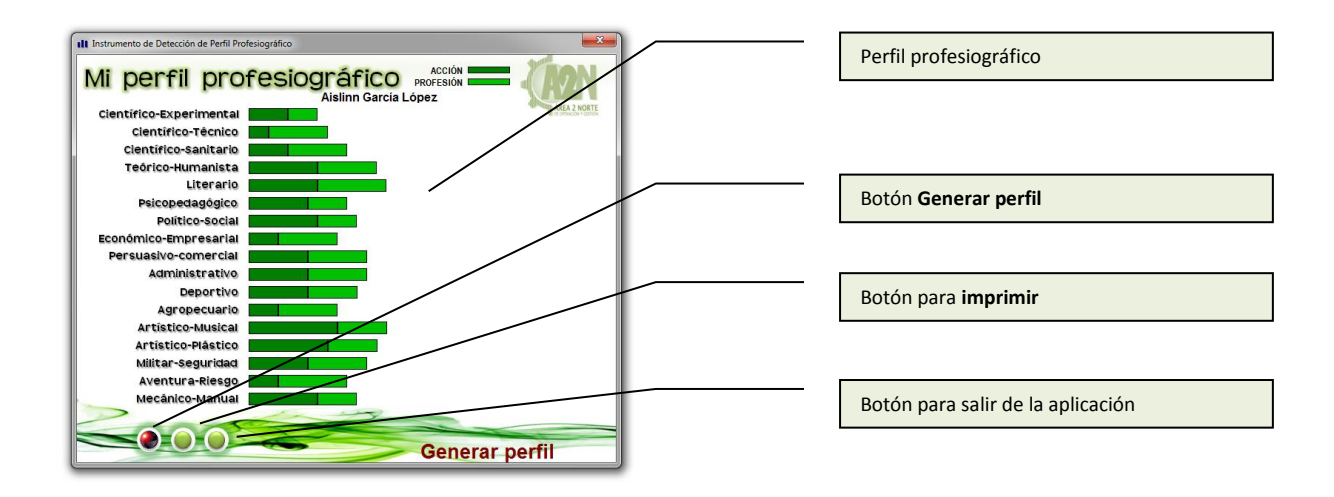

4. En esta ventana, aparece las distintas profesiones y la preferencia del usuario en función de las respuestas seleccionadas.

Pulse sobra cualquiera de las profesiones para obtener una lista de carreras afines.

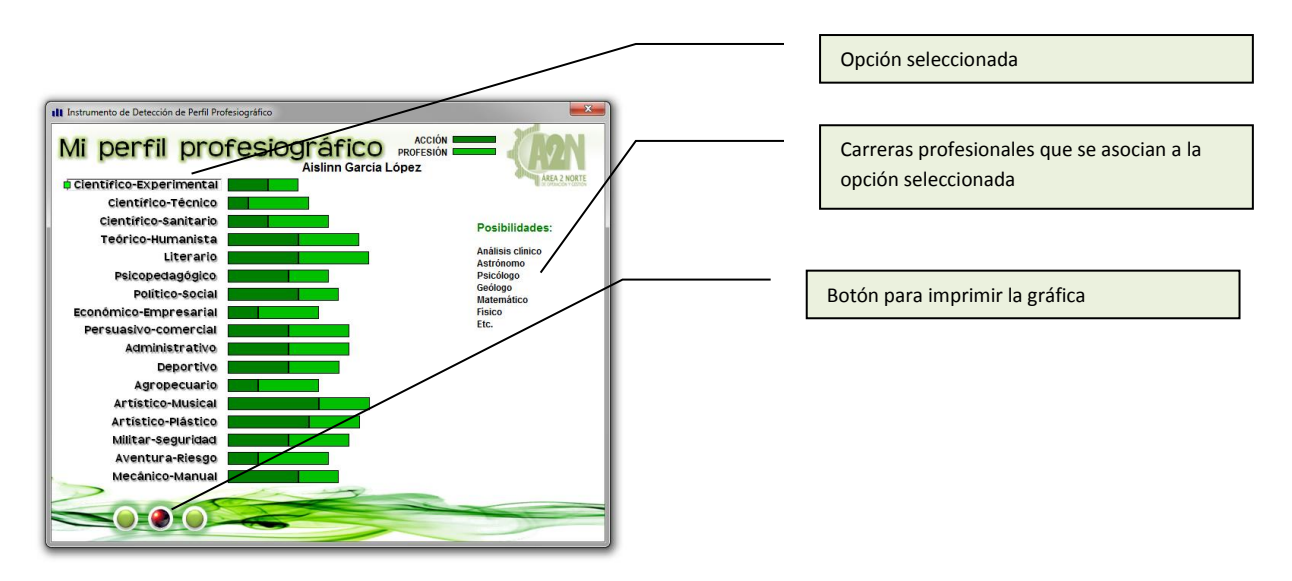

 La finalidad de la gráfica es la de servir como una herramienta para tomar una mejor decisión en el momento de realizar la selección de las opciones educativas. Recuerde que una elección informada es muy importante para aspirar a un mejor futuro académico.